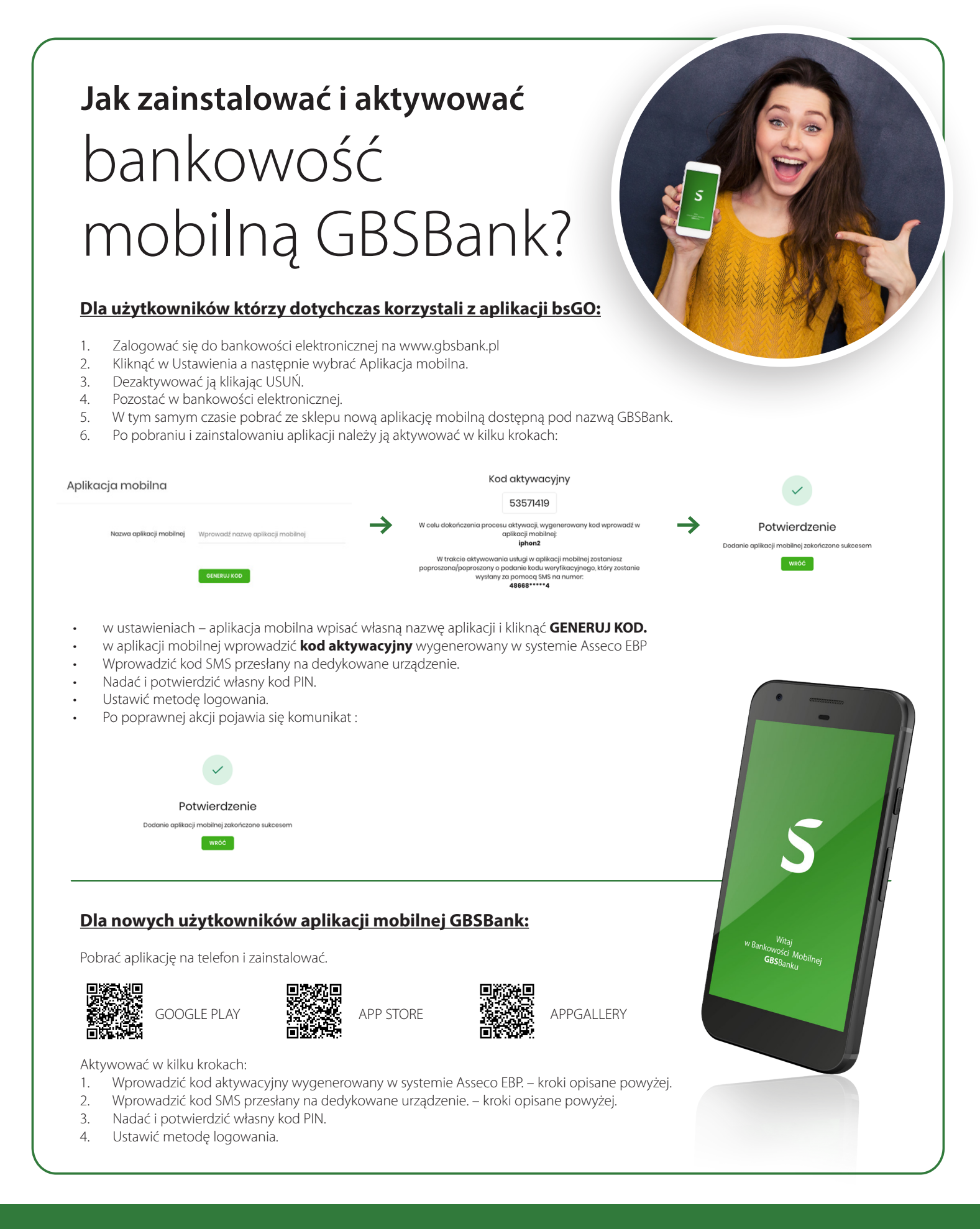

## **GBSBank** Dołącz do znajomych

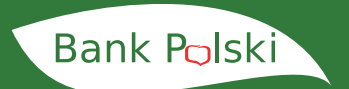

🖙 www.gbsbank.pl

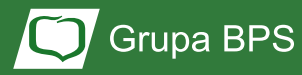